## Инструкция по прохождению тестирования для аттестации на соответствие руководителей

Для прохождения тестирования нужно:

1. Запустите браузер и перейдите на главную страницу системы дистанционного обучения по адресу <a href="http://do.uiedu.ru">http://do.uiedu.ru</a>

| U Opera             | Э | кспресс- | панель      |           | +  |  |
|---------------------|---|----------|-------------|-----------|----|--|
| <ul><li>↔</li></ul> | C |          | 🕑   http:// | do.uiedu. | ru |  |
|                     |   |          |             |           |    |  |
|                     |   |          |             |           |    |  |

## 2. На странице входа введи свой логин-пароль и нажмите кнопку «Вход»

| Уже были на этом сайте?                                                                                 |  |  |  |  |
|----------------------------------------------------------------------------------------------------|--|--|--|--|
| Войдите в систему, указав Ваш логин и пароль<br>(В Вашем браузере должен быть разрешён приём cookies) ⑦ |  |  |  |  |
| Логин user                                                                                              |  |  |  |  |
| Пароль                                                                                                  |  |  |  |  |
| Вход                                                                                                    |  |  |  |  |
| 🗖 Запомнить логин                                                                                       |  |  |  |  |
| Забыли логин или пароль?                                                                                |  |  |  |  |

3. В блоке «Навигация» щелкните по ссылке «Моя домашняя страница»

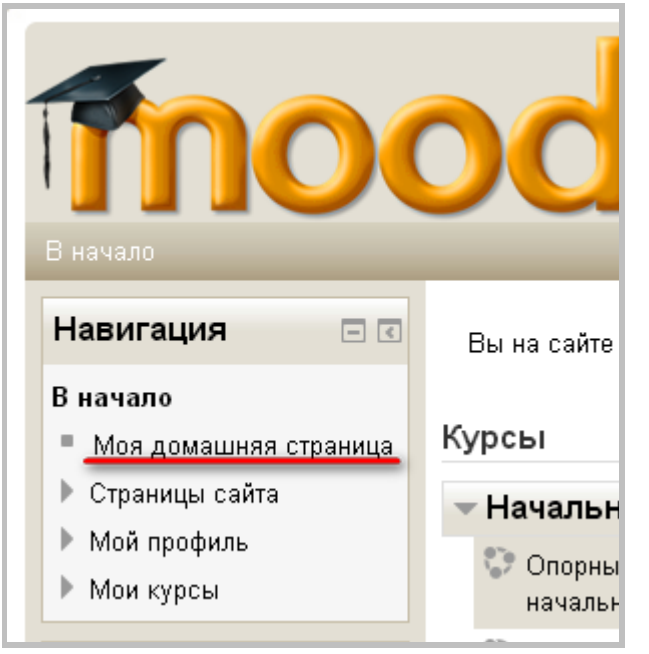

4. Щелкните по ссылке «Аттестация на соответствие руководителя»

| Thoodle<br>В начало ト Моя домашняя страница                            |                                         |  |  |  |
|------------------------------------------------------------------------|-----------------------------------------|--|--|--|
| Навигация                                                              | Обзор курса                             |  |  |  |
| В начало <ul> <li>Моя домашняя</li> <li>страница</li> </ul>            | Аттестация на соответствие руководителя |  |  |  |
| <ul> <li>Мой профиль</li> <li>Мои курсы</li> <li>Аттестация</li> </ul> |                                         |  |  |  |

5. Чтобы зайти в тест нажмите на ссылку «Тест: Соответствие руководителей»

| <br>Thoodle<br>В начало ► Мои курсы ► Разное ► Аттестация                                                    |                     |  |  |  |
|----------------------------------------------------------------------------------------------------|---------------------|--|--|--|
| Навигация 🖃 🔇<br>В начало                                                                                    | 👼 Новостной форум   |  |  |  |
| <ul> <li>Моя домашняя страница</li> <li>Страницы сайта</li> <li>Мой профиль</li> <li>Текущий курс</li> </ul> | <b>Тестирование</b> |  |  |  |
| <ul> <li>Аттестация</li> <li>Участники</li> </ul>                                                            |                     |  |  |  |

6. Для начала тестирования нажмите на кнопку «Начать тестирование»

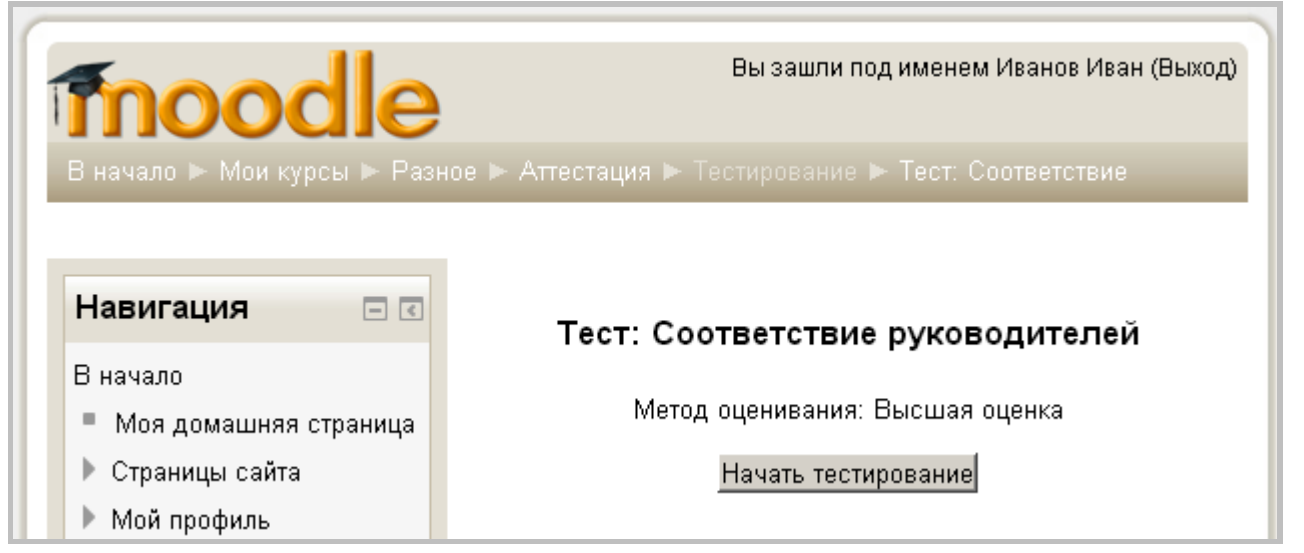

7. Ответьте на все вопросы. Выберите правильный ответ и нажмите кнопку «Далее» для перехода к следующему вопросу. Если хотите вернуться к одному из предыдущих вопросов, чтобы изменить свой вариант ответа, нажмите на номер вопроса в блоке «Навигация по тесту» в левой части экрана.

| ПОООС Раз<br>В начало ► Мои курсы ► Раз<br>Навигация по тесту<br>1 2 3 4 5<br>Закончить попытку | ное ► Аттестация<br>Вопрос 1<br>Ответ сохранен<br>Балл: 1,00<br>♥ Отметить<br>вопрос | <ul> <li>Тестирование ► Тест. Соответствие руково</li> <li>Выберите один ответ:</li> <li>a.</li> <li>b.</li> <li>c.</li> </ul> |
|-------------------------------------------------------------------------------------------------|--------------------------------------------------------------------------------------|----------------------------------------------------------------------------------------------------|
|-------------------------------------------------------------------------------------------------|--------------------------------------------------------------------------------------|----------------------------------------------------------------------------------------------------|

8. Прохождение теста завершается после ответа на последний вопрос или нажатия на ссылку «Закончить попытку...» в блоке «Навигация по тесту». Сначала загружается страница с результатами попытки. Если нужно еще раз проверить варианты ответов и при необходимости исправить их нужно нажать кнопку «Вернуться к попытке». Чтобы закончить результаты теста нажмите кнопку «Отправить всё и завершить тест»

| Тест: Соответствие руководителей |                             |                                     |    |  |  |  |
|----------------------------------|-----------------------------|-------------------------------------|----|--|--|--|
|                                  | Резуль                      | тат попытки                         |    |  |  |  |
|                                  | Вопрос                      | Состояние                           |    |  |  |  |
|                                  | 1                           | Ответ сохранен                      |    |  |  |  |
|                                  | 2                           | Пока нет ответа                     |    |  |  |  |
|                                  | 3                           | Пока нет ответа                     |    |  |  |  |
|                                  | 4                           | Пока нет ответа                     |    |  |  |  |
|                                  | 5                           | Ответ сохранен                      |    |  |  |  |
| <u>0</u>                         | <u>Вернут</u><br>гправить в | гься к попытке<br>сё и завершить те | ст |  |  |  |

9. На этом выполнение теста завершено. Для выхода из системы дистанционного обучения щелкните по ссылке «Выход» в правом верхнем углу экрана.